## **Creating a Patient Summary in Best Practice**

## Overview

This guide provides a simple overview on creating a patient summary in Best Practice.

If you have any questions or require any further assistance, Please contact the Medical-Objects Helpdesk on (07) 5456 6000.

## Creating a Patient Summary

1. In Best Practice, choose File/Open patient.

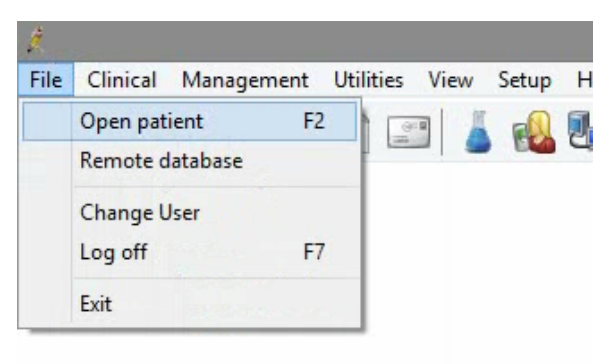

2. Choose the patient you wish to create the summary for and click Open.

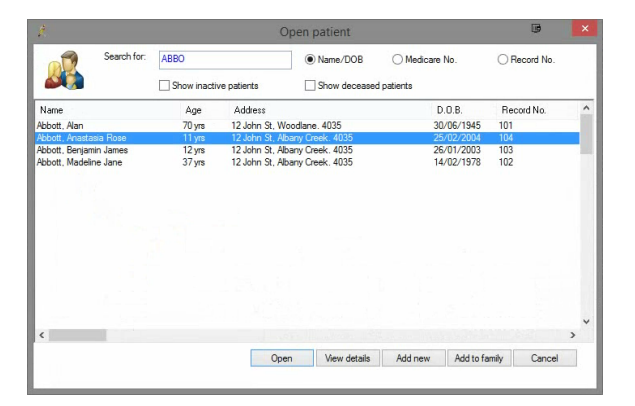

3. When in the patient record, choose File, and Print Health Summary.

- 1 Overview
- 2 Creating a Patient Summary
- 3 Sending

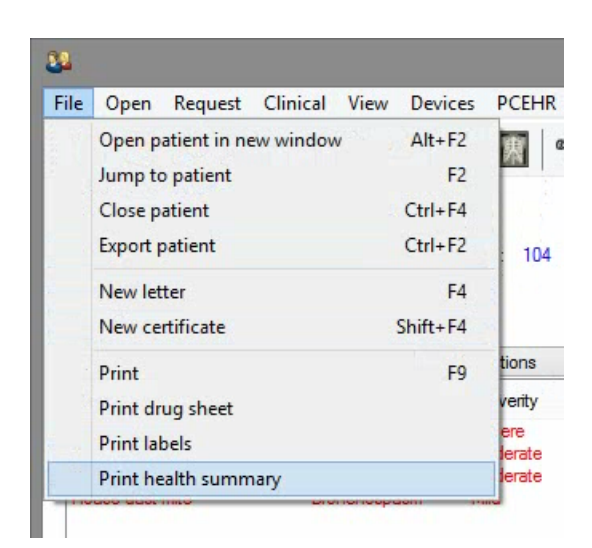

4. Tick the items you wish to include in the summary and then click the View button.

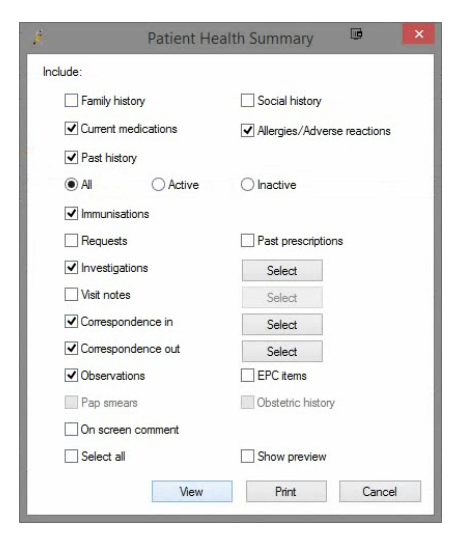

5. This creates and opens the summary in the letter writer window.

| Nama: Miar                                                                                                    | Anactor                                                                                                    | sia Dasa Abbett                                                                                                    |                                                 | Boot Dractica Clinic |
|----------------------------------------------------------------------------------------------------|----------------------------------------------------------------------------------------------------|----------------------------------------------------------------------------------------------------|-------------------------------------------------|----------------------|
| Address: 12 John St                                                                                                    |                                                                                                    |                                                                                                    |                                                 | 1 Post Avenue        |
| Albany Cro                                                                                                    | ak 4026                                                                                                    | 1                                                                                                    |                                                 | Bracticeland 4001    |
| D O B 25/02/2004                                                                                                    |                                                                                                    |                                                                                                    |                                                 | 074444444            |
| Record No.                                                                                                    | 104                                                                                                    | 04                                                                                                    |                                                 | 0/111111             |
| Phone: 07                                                                                                    | 505050                                                                                                    | 50                                                                                                    |                                                 |                      |
|                                                                                                    |                                                                                                    |                                                                                                    |                                                 |                      |
| Printed on 3                                                                                                    | 0th Octo                                                                                                    | ober 2015                                                                                                    |                                                 |                      |
|                                                                                                    |                                                                                                    |                                                                                                    |                                                 |                      |
|                                                                                                    |                                                                                                    |                                                                                                    |                                                 |                      |
| Allergies/Ad                                                                                                    | verse rea                                                                                                    | actions:                                                                                                    |                                                 |                      |
| Penicillin                                                                                                    |                                                                                                    | Anaphylaxis, Severe                                                                                                    |                                                 |                      |
| Aluminium I                                                                                                    | lydroxide                                                                                                    | Diarrhoea, Moderate                                                                                                    |                                                 |                      |
| Trifle                                                                                                    |                                                                                                    | Nausea, Moderate                                                                                                    |                                                 |                      |
| House dust r                                                                                                    |                                                                                                    |                                                                                                    |                                                 |                      |
| Current Me                                                                                                    | dications                                                                                                    | pronenospasm, Mild                                                                                                    |                                                 |                      |
| Current Me<br>No long term                                                                                                    | dications<br>medicati<br>History:                                                                                                    | ist on cho spasm, will a                                                                                                    |                                                 |                      |
| Current Me<br>No long term<br>Active Past                                                                                                    | dications<br>medicati<br>History:                                                                                                    | s:<br>ions.                                                                                                    |                                                 |                      |
| Current Me<br>No long term<br>Active Past I<br>Not recorded                                                                                                    | dications<br>medicati<br>History:<br>L<br>t History                                                                                                    | pronenospasm, viula<br>i:<br>ions.                                                                                                    |                                                 |                      |
| Current Me<br>No long term<br>Active Past i<br>Not recorded                                                                                                    | dications<br>medicati<br>History:<br>L<br>t History                                                                                                    | pronchospasm, vuid                                                                                                    |                                                 |                      |
| Current Me<br>No long term<br>Active Past I<br>Not recorded<br>Inactive Pas                                                                                                    | dications<br>medicati<br>History:<br>L<br>t History                                                                                                    | pronchospasm, vuid                                                                                                    |                                                 |                      |
| Current Me<br>No long term<br>Active Past 1<br>Not recorded<br>Inactive Pas<br>Not recorded<br>Immunisatio                                                                                                    | dications<br>medicati<br>History:<br>L<br>t History<br>L                                                                                                   | pronchospasm, vuid<br>s:<br>sions.                                                                                                    |                                                 |                      |
| Current Me<br>No long term<br>Active Past 1<br>Not recorded<br>Inactive Pas<br>Not recorded<br>Immunisatic<br>25/06/2004                                                                                          | dications<br>medicati<br>History:<br>L<br>t History<br>L<br>ms:<br>INFAD                                                                                   | pronchospasm, Mula<br>::<br>::<br>::<br>::<br>::<br>::<br>::<br>::<br>::<br>:                                                                                                    | 'etamus)                                        |                      |
| Current Me<br>No long term<br>Active Past :<br>Not recorded<br>Inactive Past<br>Not recorded<br>Immunisatio<br>25/06/2004                                                                                         | dications<br>medicati<br>History:<br>L<br>t History<br>L<br>ons:<br>INFAN<br>LIQUI                                                                         | protenospasm, suid<br>::<br>::<br>::<br>::<br>::<br>::<br>::<br>::<br>::<br>:                                                                                                    | 'etamus)                                        |                      |
| Current Me<br>No long term<br>Active Past 1<br>Not recorded<br>Inactive Past<br>Not recorded<br>Immunisatic<br>25/06/2004<br>25/06/2004                                                                           | dications<br>medicati<br>History:<br>t History<br>t History<br>L<br>uss:<br>INFAN<br>LIQUI<br>POLIC                                                        | protenospasm, suud<br>::<br>::<br>::<br>::<br>::<br>::<br>::<br>::<br>::<br>:                                                                                                    | "etanus)<br>is)                                 |                      |
| Current Me<br>No long term<br>Active Past<br>Not recorded<br>Inactive Past<br>Not recorded<br>Immunisatio<br>25/06/2004<br>25/06/2004<br>25/06/2004                                                               | dications<br>medicati<br>History:<br>t History<br>t History<br>L<br>INFAN<br>LIQUE<br>POLIO<br>PREVE                                                       | protenospasn, suid<br>::<br>::<br>::<br>::<br>::<br>::<br>::<br>::<br>::<br>:                                                                                                    | 'etamus)<br>is)<br>ntí)                         |                      |
| Current Me<br>No long term<br>Active Past 1<br>Not recorded<br>Inactive Pass<br>Not recorded<br>Inmunisati<br>25/06/2004<br>25/06/2004<br>25/06/2004                                                              | dications<br>medicati<br>History:<br>t History<br>t History<br>l<br>ms:<br>INFAN<br>LIQUI<br>POLIC<br>PREVI<br>HEPAT                                       | protectospasm, suud<br>::<br>::<br>::<br>::<br>::<br>::<br>::<br>::<br>::<br>:                                                                                                    | 'etamus)<br>is)                                 |                      |
| Current Me<br>No long term<br>Active Past<br>Not recorded<br>Inactive Pas<br>Not recorded<br>Imactive Pas<br>Not recorded<br>Imactive Pas<br>Not recorded<br>25/06/2004<br>25/06/2004<br>25/06/2004<br>25/06/2004 | dications<br>medicati<br>History:<br>t History<br>t History<br>l<br>ms:<br>INFAN<br>LIQUE<br>PREVI<br>HEPAI<br>INFAN                                       | protectospasm, suid<br>RIX (Pertussis, Diphtheria,<br>D PEDVAXHIB (HIB)<br>SABINORAL) (Pelionyel<br>SABINORAL) (Pelionyel<br>RIX (Pertussis, Diphtheria,<br>BIX) (Pertussis, Diphtheria,                                                              | retanus)<br>is)<br>nt/)<br>retanus)             |                      |
| Current Me<br>No long term<br>Active Past<br>Inactive Past<br>Inactive Past<br>Inactive Past<br>25/06/2004<br>25/06/2004<br>25/06/2004<br>17/09/2004<br>17/09/2004                                                | dications<br>medicati<br>History:<br>t History:<br>t History<br>t History<br>I<br>INFAN<br>HEPAT<br>INFAN<br>POLIO<br>POLIO                                | protectospasm, suud<br>ti<br>cons.<br>T<br>T<br>T<br>T<br>T<br>T<br>T<br>S<br>H<br>NAR (Pertussis, Djphlberia,<br>SABN(ORAL) (Policopyth<br>SABN(ORAL) (Policopyth<br>RIX (Pertussis, Djphlberia,<br>SABN(ORAL) (Policopyth<br>SABN(ORAL) (Policopyth | 'etanus)<br>is)<br>att))<br>'etanus)<br>is)     |                      |
| Current Me<br>No long term<br>Active Past<br>Not recorded<br>Inactive Pass<br>Not recorded<br>Inactive Pass<br>Not recorded<br>Inmunisatic<br>25/06/2004<br>25/06/2004<br>25/06/2004<br>17/09/2004<br>17/09/2004  | dications<br>medicati<br>History:<br>t History:<br>t History<br>l<br>mas:<br>INFAN<br>LIQUI<br>POLIO<br>PREVI<br>HEPAT<br>INFAN<br>POLIO<br>POLIO<br>PREVI | protectospasm, suid<br>st<br>st<br>st<br>st<br>st<br>st<br>st<br>st<br>st<br>st                                                                                                    | retanus)<br>is)<br>rath)<br>is)<br>is)<br>rath) |                      |

## Sending

If you want to send the Patient Summary via Medical Objects Trinity please follow this guide.

If you want to send the Patient Summary via Best Practice please follow this guide: Sending directly from Best Practice